# CONFIGURAZIONE TP-LINK TL-WR841N

Questa breve guida guiderà l'utente alla corretta configurazione dei Router forniti da GioveADSL TP-LINK TL-W841N

#### Premessa: utilizzare sempre e solo le porte LAN (gialle) situate nel retro del router

Per prima cosa collegare un Pc tramite cavo ad una delle porte gialle del Router.

A questo punto bisogna configurare la scheda di rete del Pc:

andare nel **Pannello di controllo** dal pulsante START in basso a sx nel proprio schermo del Pc e aprire "Centro connessioni di rete"

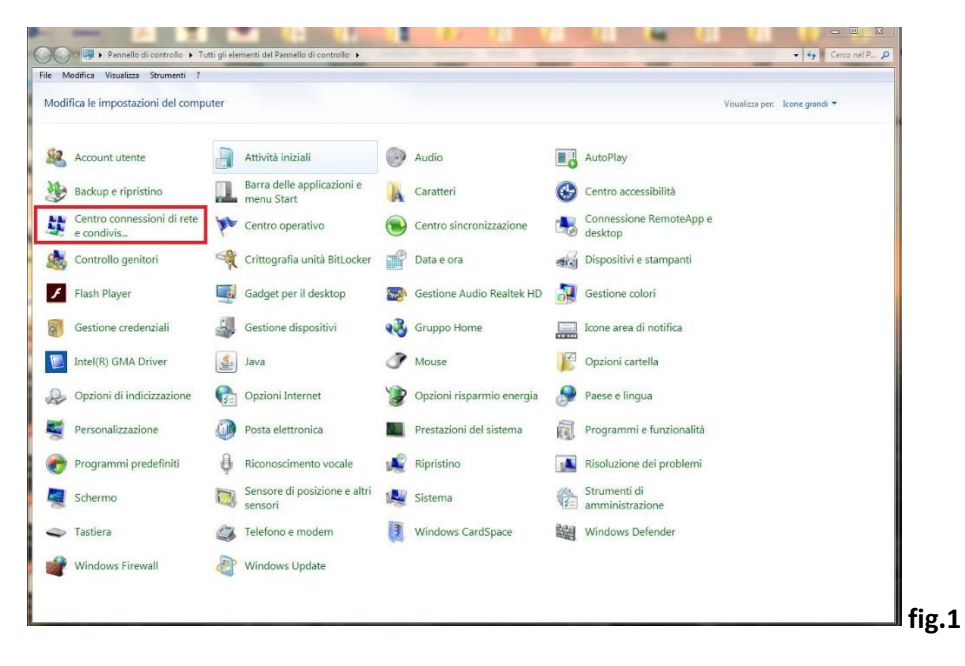

#### Andare in "Modifica impostazioni scheda"

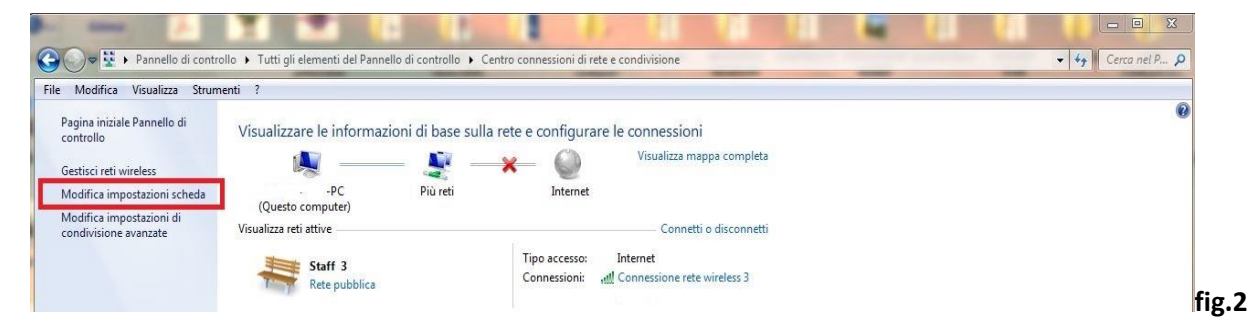

Doppio click su "Connessione alla rete locale (LAN)"

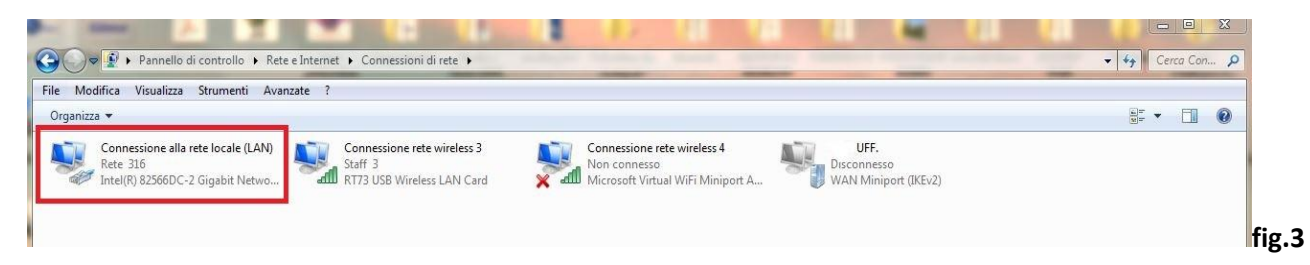

#### Cliccare su Proprietà

| enerale           |                           |                          |          |
|-------------------|---------------------------|--------------------------|----------|
| Connessione —     |                           |                          |          |
| Connettività I    | Pv4:                      | Nessun accesso a Interne | t        |
| Connettività I    | Pv6:                      | Nessun accesso alla ret  | e        |
| Stato support     | o:                        | Abilitat                 | to       |
| Durata:           |                           | 06:50:3                  | 6        |
| Velocità:         |                           | 100.0 Mbp                | os       |
|                   |                           |                          |          |
| ttività ———       | Inviati ——                | Ricevu                   |          |
| uttività<br>Byte: | Inviati ——<br>1. 152. 407 | Ricevu 8.937.55          |          |
| Attività<br>Byte: | Inviati —<br>1. 152. 407  | Ricevu<br>  8.937.55     | ш.<br>;2 |

## Doppio click su Protocollo internet versione 4

| Connetti tramite:                                    |                                                                                                    |                                                                    |                |
|------------------------------------------------------|----------------------------------------------------------------------------------------------------|--------------------------------------------------------------------|----------------|
| Intel(B) 82                                          |                                                                                                    |                                                                    |                |
| a incontry oz                                        | 566DC-2 Gigabit Network                                                                                               | Connection                                                         |                |
| Protocol     A Protocol     A Protocol     A Rispond | diliaaa gli elementi eegue<br>llo Internet versione 4 (T(<br>17/0 del mapping di indiv<br>litore individuazione topol | Contigu<br>P/IPv4)<br>iduazione topologi<br>ogia livelli di colleg | ia liv<br>game |
| •                                                    |                                                                                                    |                                                                    | •              |
| Installa                                             | Disinstalla                                                                                                    | Proprie                                                            | tà             |
| Descrizione<br>Consente al pr<br>Microsoft.          | oprio computer di accede                                                                                              | are a risorse in una                                               | a rete         |

## Impostare indirizzo IP come dalla foto

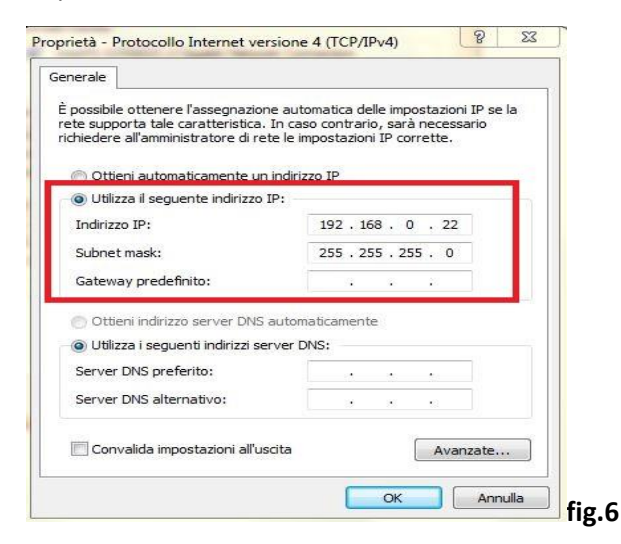

Fare OK sulla finestra

A questo punto aprire il proprio Browser Internet( Explore, Chrome, Firefox ecc.)

Digitare l'indirizzi Ip dei default del Router 192.168.0.1

| TL-WR841N × +                                                                                    |                                                                                                    |                   |             |          |           | *  |
|--------------------------------------------------------------------------------------------------|----------------------------------------------------------------------------------------------------|-------------------|-------------|----------|-----------|----|
| 3 192.168.0.1                                                                                    | C Q. Cerco                                                                                                | 1                 | 合自          | •        | A 9       | =  |
| ladius Manager 3 - Ad 🛞 GioveADSL   Accesso 🛞 AdminLTE   Dashboard 🛞 GioveADSL   Content F 🛞 Ind | lex of /mkt/fatture/ Z Panoramica del pubbli 🧾 Marketing 📔 Anonima Tor 🧾 Grafica 📒 HotSpot 🦲 spettacoli 📒 | Spy 🔒 IpTv 🔒 linu | n 🦲 Mobi    | le       |           | >> |
|                                                                                                  |                                                                                                    |                   |             |          |           |    |
| TD-I INK'                                                                                        |                                                                                                    |                   | 300M V      | Vireless | N Router  |    |
|                                                                                                  |                                                                                                    | M                 | odel No. TL | WR841N7  | L-WR841ND |    |
|                                                                                                  |                                                                                                    |                   |             |          |           |    |
|                                                                                                  |                                                                                                    |                   |             |          |           |    |
|                                                                                                  |                                                                                                    |                   |             |          |           |    |
|                                                                                                  |                                                                                                    |                   |             |          |           |    |
|                                                                                                  |                                                                                                    |                   |             |          |           |    |
|                                                                                                  |                                                                                                    |                   |             |          |           |    |
|                                                                                                  |                                                                                                    |                   |             |          |           |    |
|                                                                                                  |                                                                                                    |                   |             |          |           |    |
|                                                                                                  |                                                                                                    |                   |             |          |           |    |
|                                                                                                  | 1                                                                                                    |                   |             |          |           |    |
|                                                                                                  |                                                                                                    |                   |             |          |           |    |
|                                                                                                  | *)                                                                                                    |                   |             |          |           |    |
|                                                                                                  |                                                                                                    |                   |             |          |           |    |
|                                                                                                  | Login                                                                                                    |                   |             |          |           |    |
|                                                                                                  |                                                                                                    |                   |             |          |           |    |
|                                                                                                  | Copyright © 2015 T7-LDVC Technologies Co., 128. All rights reserved.                                      |                   |             |          |           |    |
|                                                                                                  |                                                                                                    |                   |             |          |           |    |
|                                                                                                  |                                                                                                    |                   |             |          |           |    |
|                                                                                                  |                                                                                                    |                   |             |          |           |    |
|                                                                                                  |                                                                                                    |                   |             |          |           |    |
|                                                                                                  |                                                                                                    |                   |             |          |           |    |

Inserire nome utente admin e password admin e cliccare su Login

## Nel menù a sinistra selezionare Wireless poi Wireless setting

Impostare nome del Wi-Fi e la nazione Italy, impostare **Channel** con un canale fisso (es. Channel 6) e cliccare su tasto **Save** in fondo alla pagina

| TP-LINK <sup>®</sup>     |                            |                                             |                |                                       |   |
|--------------------------|----------------------------|---------------------------------------------|----------------|---------------------------------------|---|
| Status                   |                            |                                             |                |                                       |   |
| Quick Setup              | Wireless Settings          |                                             |                |                                       |   |
| WPS                      | BAN STANA DALIONALANA - MA |                                             |                |                                       |   |
| Network                  | Wireless Network Name:     | Cigura ADEL 1324                            |                | (Also called the SSID)                |   |
| Wireless                 | Witeless Network Name.     | GIOVEADSL_1234                              |                | (Also called the SOLD)                |   |
| - Wireless Settings      | Region:                    | Italy                                       | •              |                                       |   |
| - Wireless Security      | vvarning:                  | Ensure you select a<br>Incorrect settings m | av cause inter | ry to conform local law.<br>Iference. |   |
| - Wireless MAC Filtering |                            |                                             |                |                                       |   |
| - Wireless Advanced      | Mode:                      | 11ban mixed                                 | +              |                                       |   |
| - Wireless Statistics    | Channel Width:             | Auto -                                      |                |                                       |   |
| DHCP                     | Channel                    | 6 -                                         |                |                                       |   |
| Forwarding               | Chaimei.                   | •                                           |                |                                       |   |
| Socurity                 |                            |                                             |                |                                       | f |

## Andare in Wireless security a sinsistra

| TP-LINK                  | 0                         |                                                 |                                                |       |
|--------------------------|---------------------------|-------------------------------------------------|------------------------------------------------|-------|
| Status                   |                           |                                                 |                                                |       |
| Quick Setup              | Wireless Security         |                                                 |                                                |       |
| WPS                      |                           |                                                 |                                                |       |
| Network                  | - Disable Security        |                                                 |                                                |       |
| Wireless                 | S Disable security        |                                                 |                                                |       |
| - Wireless Settings      |                           |                                                 | _                                              |       |
| - Wireless Security      | WPA/WPA2 - Personal(Recom | nended)                                         |                                                |       |
| - Wireless MAC Filtering | Version:                  | Automatic -                                     |                                                |       |
| - Wireless Advanced      | Encryption:               | Automatic 👻                                     |                                                |       |
| - Wireless Statistics    | Wireless Password:        | 12345678                                        |                                                |       |
| DHCP                     |                           | (You can enter ASCII characters between 8 and 6 | 3 or Hexadecimal characters between 8 and 64.) |       |
| Forwarding               | Group Key Update Period:  | 0 Seconds                                       | f                                              | fig.9 |

Selezionare il tipo di password (consigliato WPA/WPA2-Personal)

Impostare la password del proprio Wi-Fi e selezionare **Version** automatic e **Encryption** automatic e cliccare su tasto **Save** in fondo alla pagina.

Andare a sinstra nel menù DHCP poi DHCP Setting e disabilitare come da figura

| TP-LINK               |                     |               |                                              |         |
|-----------------------|---------------------|---------------|----------------------------------------------|---------|
|                       |                     |               |                                              |         |
| Status                |                     |               |                                              |         |
| Quick Setup           | OHCP Settings       |               |                                              |         |
| WPS                   | Signal Statements   |               |                                              | 16<br>1 |
| Network               | DUCD Group          | O Dischle O I | Tankla                                       |         |
| Wireless              | DHCP Server:        | Olisable      | chable                                       |         |
| DHCP                  | Start IP Address:   | 192.168.0.100 |                                              |         |
| - DHCP Settings       | End IP Address:     | 192.168.0.199 |                                              |         |
| - DHCP Client List    | Address Lease Time: | 120 minute    | s (1~2880 minutes, the default value is 120) |         |
| - Address Reservation | Default Gateway:    | 192.168.0.1   |                                              |         |
| Forwarding            | Default Domain:     |               | (Optional)                                   |         |
| Security              | Primary DNS:        | 0.0.0.0       | (Optional)                                   |         |
| Parental Control      | Secondary DNS:      | 0.0.0.0       | (Optional)                                   |         |
| Access Control        | becondary bird.     | 1             | NEP DEVICE                                   |         |
| Advanced Routing      |                     |               |                                              |         |
| Bandwidth Control     |                     | Save          |                                              |         |

Il router dovrà essere riavviato come da figura sotto.

| TP-LIN                                                                                                    | K°                                                                                                    |                                                                                                    |    |
|----------------------------------------------------------------------------------------------------|----------------------------------------------------------------------------------------------------|----------------------------------------------------------------------------------------------------|----|
| Status<br>Quick Setup                                                                                       | DHCP Settings                                                                                                    |                                                                                                    |    |
| Network<br>Wireless<br>DHCP<br>- DHCP Settings<br>- DHCP Client List<br>- Address Reservation<br>Forwarding | DHCP Server:<br>Start IP Address:<br>End IP Address:<br>Address Lease Time:<br>Default Gateway:<br>Default Oomain: | Disable Enable      192.168.0.100      192.168.0.199      120 minutes (1-2880 minutes, the default value is 120)      192.166.0.1      (Optional) |    |
| Security Parental Control Access Control Advanced Routing                                                   | Primary DNS:<br>Secondary DNS:<br>The change of DHCP config will not take effe                                     | 0.0.0.0 (Optional)<br>0.0.0.0 (Optional)<br>t until this device reboots, prease <u>click here</u> to reboot.                                      |    |
| Bandwidth Control IP & MAC Binding                                                                          |                                                                                                    | Save                                                                                                    | fi |

Digitare nuovamente nel Browser 192.16.0.1 e immettere nome utente admin e password admin

Andare nel menù a sinistra Security poi Remote management e impostare come da foto

| TP-LINK                                                      | •                                                     |                       |                                 |       |
|--------------------------------------------------------------|-------------------------------------------------------|-----------------------|---------------------------------|-------|
| Status<br>Quick Setup<br>WP S                                | Remote Management                                     |                       |                                 |       |
| Network<br>Wireless<br>DHCP                                  | Web Management Port:<br>Remote Management IP Address: | 80<br>255.255.255.255 | (Enter 255 255 255 255 for all) |       |
| Forwarding Security - Basic Security                         |                                                       | Save                  |                                 | <br>  |
| Advanced Security     Local Management     Remote Management |                                                       |                       |                                 | fig.1 |

Andare nel menù a sinistra **Access control** poi **Rule** e impostare come da foto

| TP-LIN            | K.                                                                                         |     |
|-------------------|--------------------------------------------------------------------------------------------|-----|
|                   |                                                                                            |     |
|                   |                                                                                            |     |
| Status            |                                                                                            |     |
| Quick Setup       | Access Control Rule Management                                                             |     |
| WPS               |                                                                                            |     |
| Network           | V Enable Internet Access Control                                                           |     |
| Wireless          |                                                                                            |     |
| DHCP              | Default Silter Delicy                                                                      |     |
| Forwarding        | Denduit ritter Policy                                                                      |     |
| Security          | Anow the packets specified by any ellaber access control poncy to pass infolgentie Router  |     |
| Parental Control  | Deny the packets specified by any enabled access control policy to pass through the Router |     |
| Access Control    | Save                                                                                       |     |
| - Rule            | 4                                                                                          |     |
| - Host            | D Bula Nama Hast Tarast Sabadula Statua Madifu                                             |     |
| - Target          | ID Rule halle nost larget scileulie status mouliy                                          |     |
| - Schedule        | Setup Wizard                                                                               |     |
| Advanced Routing  |                                                                                            |     |
| Bandwidth Control | Add New Enable All Disable All Delete All                                                  |     |
| IP & MAC Binding  |                                                                                            |     |
| Dynamic DNS       | Move ID To ID                                                                              |     |
| System Tools      |                                                                                            | 10  |
| Logout            | Dravique Next Current No. 1 - Page                                                         | 10  |
|                   | Previous Next Guilentito, I + Lage                                                         |     |
|                   |                                                                                            | fie |

Andare nel menù a sinistra Network poi Lan e impostare indirizzo Ip 192.168.1.250

Cliccare su tasto Save

Ripetere i passaggi da fig.1 a fig.6 e impostare indirizzo Ip automatico come da figura

| natica de<br>contrari | lle imp                 |                   |                      |
|-----------------------|-------------------------|-------------------|----------------------|
| oostazion             | o, sara<br>ii IP co     | necess<br>rrette. | ni IP se la<br>sario |
| o IP                  |                         |                   |                      |
|                       |                         |                   |                      |
|                       | •                       | at.               |                      |
|                       | 18                      |                   |                      |
| τ.                    | - ic)                   | - 54              |                      |
| ticament              | e                       |                   |                      |
| IS:                   |                         |                   |                      |
|                       | •))                     | 3                 |                      |
|                       | 3.0                     | 2                 |                      |
|                       |                         | Ava               | nzate                |
|                       | o IP<br>ticament<br>IS: | o IP              | o IP                 |

A questo punto collegare il cavo Lan che parte dall'alimentatore della CPE Antenna in una delle porte Lan del Router